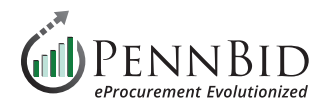

## **Creating Questionnaires**

## **Questionnaires Tab**

The bidder acknowledgments or **Questionnaires** related to your project are set up here.

To create a new **Questionnaire**, click the **Create** button on the right side of the screen.

| DENNBID Comm<br>610-693-4769 | nunity Projects Vendors Insights Manage Portal                                                                           | Gary P.<br>PennBid               |
|------------------------------|----------------------------------------------------------------------------------------------------|----------------------------------|
| K Back to Projects           | This project is in draft. Once you have completed drafting your project, click the publish button to review and go live. | Publish Project                  |
| i Details                    | Township Municipal Building Expansion                                                                                    |                                  |
| Files (0)                    | ❑ Requested Information (8)                                                                                              |                                  |
| Messages (0)                 |                                                                                                    |                                  |
| Approvals                    | Questionnaires                                                                                                    | Create                           |
| Evaluation Groups            | Searc                                                                                                    | h                                |
| 🚉 People                     | Ref. # 🔺 Title 🔶 # Question Sets 🍦 # Questions 🔶 Total Points 🍦 Requested From Vendors                                   | Actions                          |
| Requested Information        | Q-56JZ Bidder Acknowledgements 1 15 0 pts YES                                                                            | Actions -                        |
| Criteria (0 pts)             |                                                                                                    |                                  |
| Vendor Invites               | F                                                                                                    | <sup>2</sup> owered by 🊧 Bonfire |

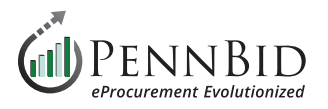

This creates a new "**Untitled Questionnaire**" with a Bonfire code in parenthesis (this allows the system to associate your Questionnaire(s) with the correct project and cannot be changed).

Click the **Edit Questionnaire** button and change the name to "*Bidder Acknowledgments*". Click the **Save** button.

| Edit Questionnaire | Bulk Import Questions                            |  |  |
|--------------------|--------------------------------------------------|--|--|
| le Question Set 6  | Colortad                                         |  |  |
| No Question Set 3  | Selected                                         |  |  |
|                    | n Set to view and edit the Subsets and Questions |  |  |

| Edit Qu                | estionnaire                                                                                            |                      |
|------------------------|----------------------------------------------------------------------------------------------------|----------------------|
| ed Qu                  |                                                                                                    | /nload Questionnaire |
| Questionna             | ire*                                                                                                   |                      |
| Jestionnaire Bidder Ac | knowledgements                                                                                         |                      |
| stion Set              |                                                                                                    |                      |
| ect a Quest            |                                                                                                    |                      |
|                        |                                                                                                    |                      |
|                        |                                                                                                    | + Add Question Set   |
| Instructions           | S                                                                                                    |                      |
| Enter any              | additional instructions for this Questionnaire. These will be displayed to the vendors in the template |                      |
|                        |                                                                                                    |                      |
|                        |                                                                                                    |                      |
|                        |                                                                                                    |                      |
|                        |                                                                                                    |                      |

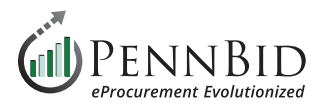

Click the **Add Question Set** button in the lower right hand corner of the screen.

In the **Question Set** text box enter "*Acknowledgments*". When adding only one **Questions Set**, make sure the **Add another** box is <u>unchecked</u> before clicking **Add**.

While uncommon; if you are adding more than one **Questions Set**, select the **Add another** check-box, then click the **Add** button.

| Bidder Acknowledgments (Q-56MW)                                                                      | Edit Questionnaire | Delete Questionnaire | Download Questionnaire |
|----------------------------------------------------------------------------------------------------|--------------------|----------------------|------------------------|
| Edit Questionnaire     Bulk Import Questions                                                         |                    |                      |                        |
| No Question Set Selected<br>Add or select a Question Set to view and edit the Subsets and Questions. |                    |                      | ŧ                      |
|                                                                                                    |                    |                      | + Add Question Set     |

|                      | Add Question Set                                                            |                                       |                  |
|----------------------|-----------------------------------------------------------------------------|---------------------------------------|------------------|
| est Quest            |                                                                             |                                       | nload Questionna |
|                      | Question Set*                                                               | Order #*                              |                  |
| Edit Questionnaire   | Acknowledgements                                                            | 1                                     | \$               |
| No Question Set      | Instructions                                                                |                                       |                  |
| Add or select a Ques | Enter any additional instructions for this Question Set. These will be disp | played to the vendors in the template |                  |
|                      |                                                                             |                                       | Add Question \$  |
|                      |                                                                             | <b>↓</b>                              |                  |
|                      |                                                                             |                                       | O-mail           |

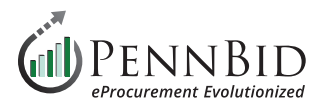

Click the **Bulk Import Questions** button. From the **Bulk Import Questions - Step 1** window, click the **Download Template** button.

| Bidder Acknowledgments (Q-56MW)                                          | Edit Questionnaire | Delete Questionnaire | Download Questionnaire |
|--------------------------------------------------------------------------|--------------------|----------------------|------------------------|
| Edit Questionnaire     Bulk Import Questions                             |                    |                      |                        |
| No Question Set Selected                                                 |                    |                      |                        |
| Add or select a Question Set to view and edit the Subsets and Questions. |                    |                      |                        |
|                                                                          |                    |                      | (                      |

|                     | Bulk Import Questions - Step 1                                                                                                  |                     |
|---------------------|----------------------------------------------------------------------------------------------------|---------------------|
| dder Ack            |                                                                                                    | nload Questionnaire |
|                     | This tool allows you to add new Questions in bulk. Copy and Paste your data from Excel (tab delimited) into the text box below. |                     |
| Edit Questionnaire  | Your data must contain at least 3 columns:                                                                                      |                     |
|                     | Question Set                                                                                                    |                     |
| <b>Question Set</b> | Question                                                                                                    |                     |
| or coloct a Oucod   | Points                                                                                                    |                     |
| or select a Quest   | You may also include any of the following optional columns:                                                                     |                     |
|                     | Scoring Instructions                                                                                                    | + Add Question Set  |
|                     | Subset                                                                                                    | T Add Question Set  |
|                     | Vendor Response Options                                                                                                    |                     |
|                     | Response Option Score Percentages                                                                                               |                     |
|                     | Response Option Comment Requirements                                                                                            |                     |
|                     | Instructions                                                                                                    |                     |
|                     | Common () and tildes () are langed all. Avoid uping them in the text of your Questionnoire                                      |                     |
|                     | • Example: a response option of type Lagree' will cause an error                                                                |                     |
|                     |                                                                                                    |                     |
|                     | Download Template                                                                                                    |                     |
|                     | □ My data has headers                                                                                                    |                     |
|                     |                                                                                                    |                     |
|                     |                                                                                                    |                     |
|                     |                                                                                                    |                     |
|                     |                                                                                                    |                     |
|                     | A Learn more shout Importing Questionnaires at the Bonfire Help Center                                                          |                     |
|                     | Cancel                                                                                                    |                     |

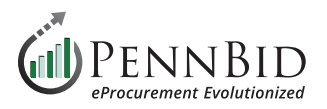

This will download an Excel template file for use in creating your **Bidder Acknowledgments**, **Question Sets**, and **Subsets** for bidders to respond to the Acknowledgments.

The Excel file will contain columns for data entry. The three (3) required columns are: **Question Set**, **Question**, and **Points**. If you have question groups, they will be set using the **Subset** column (not required).

Below the auto-generated content in the spreadsheet (beginning around line 9) enter the following from your bidding documents:

- Question Set column Enter "Acknowledgments"
- Subset column Enter your question group title. If no groups are required, leave this column blank. (Ex: "Owner and Bidder")
- Question column Copy and paste your content or information
- Points column Enter zero "(0)

Select all the data you have entered in the Excel file and "copy" to your clipboard (you will paste this into PennBid).

| •       | 🗕 🔵 🛛 AutoSave 💽        | ••• A B 🗗 🤈 <                                                                             | 🖯 … 💼 bonfire import questionnaire template-2023-11-04 ~                                                      | ର କ                   |
|---------|-------------------------|-------------------------------------------------------------------------------------------|----------------------------------------------------------------------------------------------------|-----------------------|
| Hor     | <b>ne</b> Insert Draw   | Page Layout Formula                                                                       | Ilas Data Review View Acrobat 🔉 Tell me                                                                       | nts 🖻 Share           |
| L<br>Pa | ste                     | <ul> <li>11 &lt; A<sup>*</sup></li> <li><u>U</u> &lt;   <u>→</u> &lt; <u>A</u></li> </ul> | $\begin{array}{c c c c c c c c c c c c c c c c c c c $                                                        | ate PDF<br>share link |
| A9      | 🗘 🗙 🗸 f                 | Acknowledgements                                                                          |                                                                                                    | •                     |
|         | А                       | В                                                                                         | C         D         E         F         G         H         I         J         K         L                   | M N                   |
| 1       | Question Set            | Subset                                                                                    | Question Scoring Ins Points Vendor Res Response (Response (Instructions                                       |                       |
| 2       | <b>Example Question</b> | Example Subset                                                                            | Example Question: Are you compliant with Example Sc 5 Fully Comp 100, 50, 0 Required, Optional, Not Allowed   |                       |
| 3       | <b>Example Question</b> | Example Subset                                                                            | Example Question: Are you compliant with Example Sc 0 Fully Compliant, Partia Required, Optional, Not Allowed |                       |
| 4       |                         |                                                                                           | To add instructions to a Questionnaire leave the en                                                           | ntire row empty       |
| 5       | <b>Example Question</b> | Set Title                                                                                 | To add instructions to a Question Set leave the ent                                                           | ire row empty e       |
| 6       | <b>Example Question</b> | Example Subset                                                                            | To add instructions to a Question Subset leave the                                                            | entire row emp        |
| 7       |                         |                                                                                           |                                                                                                    |                       |
| 8       |                         |                                                                                           |                                                                                                    |                       |
| 9       | Acknowledgement         | Owner and Bidder                                                                          | Bidder proposes and agrees, if this Bid is accepted, to 0                                                     |                       |
| 10      | Acknowledgement         | Attachments to this Bid                                                                   | d The following documents are submitted with and mad 0                                                        |                       |
| 11      | Acknowledgement         | Attachments to this Bid                                                                   | d The following documents are submitted with and mad 0                                                        |                       |
| 12      | Acknowledgement         | Attachments to this Bid                                                                   | d The following documents are submitted with and mad 0                                                        |                       |
| 13      | Acknowledgement         | Attachments to this Bid                                                                   | d The following documents are submitted with and mad 0                                                        |                       |
| 14      | Acknowledgement         | Basis of Bid                                                                              | Bidder will perform the following Work at the indicate 0                                                      |                       |
| 15      | Acknowledgement         | Basis of Bid                                                                              | The itemization provided by the Bidder as part of the I 0                                                     |                       |
| 16      | Acknowledgement         | Basis of Bid                                                                              | Line-Item No. 1 shall not exceed 10% of the total lump 0                                                      |                       |
| 17      |                         |                                                                                           |                                                                                                    |                       |

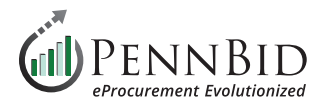

Return to the **Bulk Import Questions - Step 1** screen and paste the data into large data field. Keep the **My data has headers** box unchecked.

Proceed to the **Next Step** by clicking the button.

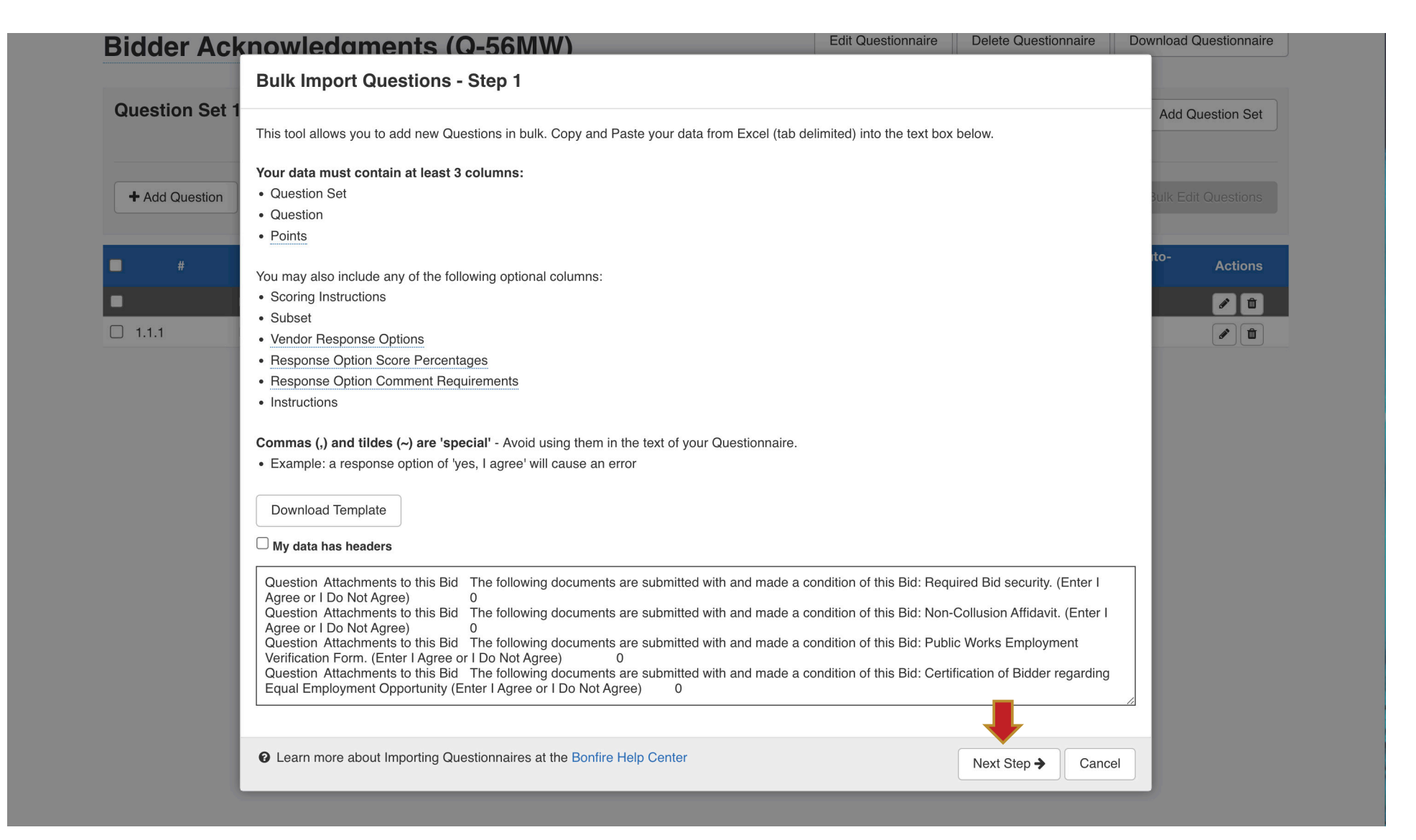

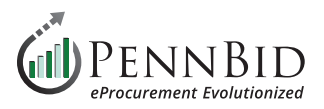

Map the imported data to the correct **Column Headers**. If a column is blank keep the (Ignore this column) selection.

- Column 1 "Acknowledgments"
- Column 2 Question group title if you have groups, otherwise this should be set to (Ignore this column)
- Column 3 Your individual questions
- **Column 4** (Ignore this column)
- Column 5 Should be set to zero (0)

Click the **Import** button to complete the import process.

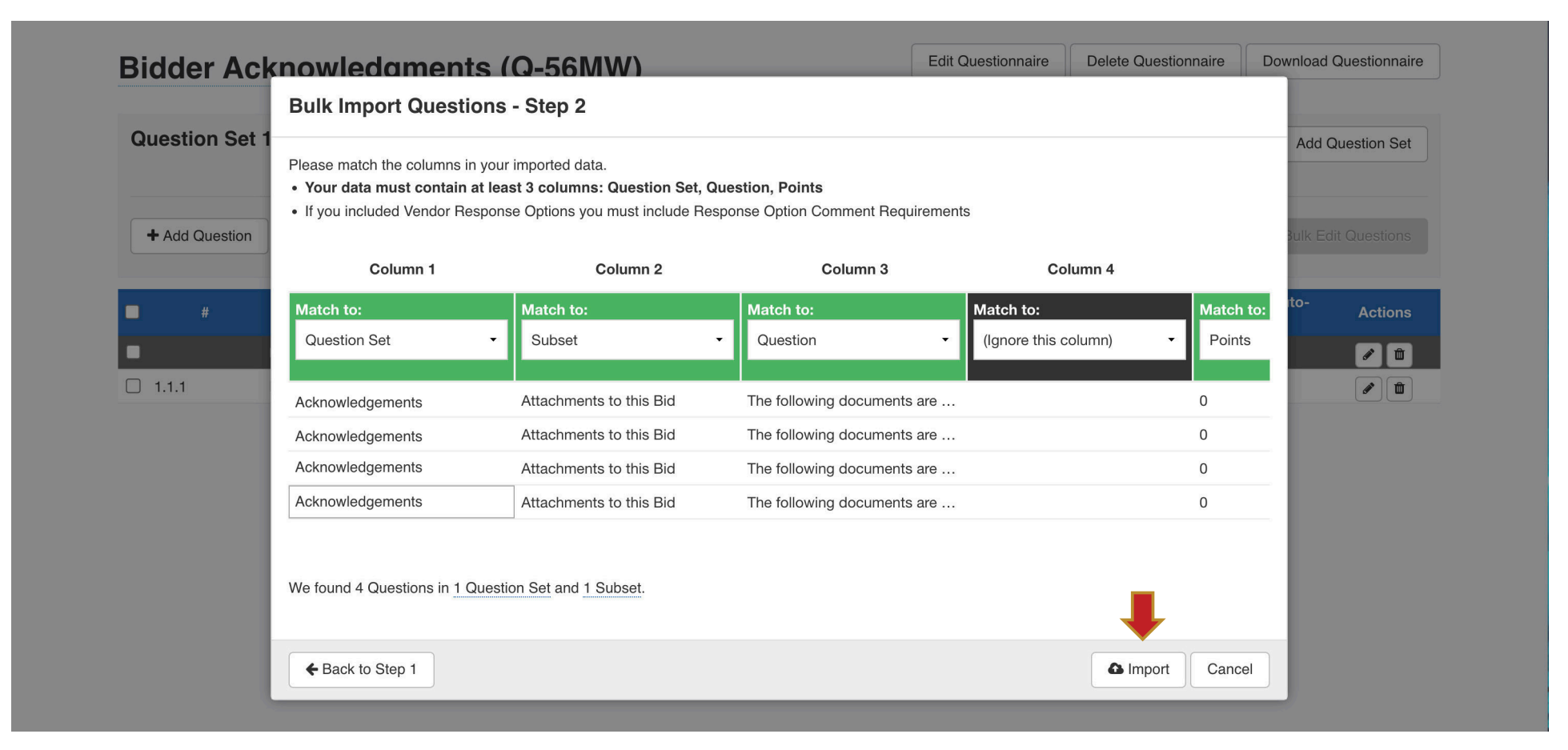

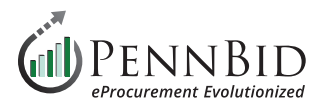

When finished, you will see your pricing **Questionnaire** as illustrated by the sample below.

You have the ability to **Add Questions** or **Add Subsets** or **Edit the Questionnaire** or **Question Sets** by clicking the buttons indicated.

| Bidder (O     | Q-26HT)                          | Questionnaire        | Delete Questionnaire    | Download Qu | estionnaire                      |                 |                                                                                                    |
|---------------|----------------------------------|----------------------|-------------------------|-------------|----------------------------------|-----------------|----------------------------------------------------------------------------------------------------|
| Question Se   | et 1: Acknowledgements           | Edit Question        | Set Delete Question S   | Set Add Que | estion Set                       |                 |                                                                                                    |
| + Add Questio | Add Subset                       |                      |                         |             | Bulk Import Questions            | 🖉 Bulk Edit (   | Questions                                                                                                    |
| #             | Question                         | Scoring Instructions | Vendor Response Options | Points      | Pre-Defined Respo<br>Score Value | nse Auto-<br>es | Actions                                                                                                    |
|               | Owner and Bidder (1 Questi       |                      |                         | / 0 p       | ots                              |                 | e 🖻                                                                                                    |
| 1.1.1         | Bidder proposes and agrees, if   |                      |                         | Info Or     | nly                              |                 |                                                                                                    |
|               | Attachments to this Bid (4 …     |                      |                         | / 0 p       | ots                              |                 | 1                                                                                                    |
| 1.2.1         | The following documents are s    |                      |                         | Info Or     | nly                              |                 | <b>ø</b>                                                                                                    |
| 1.2.2         | The following documents are s    |                      |                         | Info Or     | nly                              |                 |                                                                                                    |
| 1.2.3         | The following documents are s    |                      |                         | Info Or     | nly                              |                 |                                                                                                    |
| 1.2.4         | The following documents are s    |                      |                         | Info Or     | nly                              |                 | <ul> <li>Image: Constraint of the second second</li></ul> |
|               | Basis of Bid (3 Questions)       |                      |                         | / 0 p       | ots                              |                 | e 🖻                                                                                                    |
| 1.3.1         | Bidder will perform the followin |                      |                         | Info Or     | nly                              |                 |                                                                                                    |
| 1.3.2         | The itemization provided by th   |                      |                         | Info Or     | nly                              |                 | <ul> <li>Image: A state of the state of the state of</li></ul>  |
| ] 1.3.3       | Line-Item No. 1 shall not excee  |                      |                         | Info Or     | nly                              |                 | e 🗈                                                                                                    |

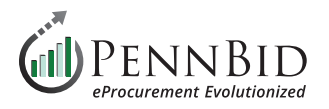

Map your final **Questionnaire(s)** to you project by returning to the **Requested Information** tab. First, click the **Manage** button on the right. Then, at the bottom of the pop-up screen click the **Requested Questionnaire** button and select the appropriate **Questionnaire**.

*Notice:* Make sure to **check** the box to make the Questionnaire **Visible To Evaluation Group**.

After adding them to the **Manage Requested Information** screen, simply drag them to the correct information group using the three (3) lines to the left of the **Questionnaire Title**.

| PENNBID<br>610-693-4769 | Communi    | ity Projects File Lib | rary Contr   | acts Vendors Insights     | Manage     | Portal      |                             |        | 6       | Gary P.<br>PennBid (SA | NDBOX)       |
|-------------------------|------------|-----------------------|--------------|---------------------------|------------|-------------|-----------------------------|--------|---------|------------------------|--------------|
| A Rock to Brojecto      | Manage     | Requested Inforr      | nation       |                           |            |             |                             |        | Hide    | Pub                    | lish Project |
| Details                 |            | Title                 | Туре         | Option                    | Required   | Sealed      | Visible To Evaluation Group |        |         |                        |              |
| <i>Files</i> (0)        | _          |                       | 1            | PDF (.pdf)                | _          | _           | <b>Z</b>                    |        |         |                        |              |
| Messages (0)            | =          | Proposal              | Document     | Allow multiple files?     | ×          | ×           | 1                           |        |         |                        |              |
| Approvals               |            |                       |              |                           |            |             | •                           |        |         |                        | Manage       |
| Evaluation Groups       | Add: Group | Requested Document    | Requested C  | Questionnaire - Requested | BidTable - | Requested D | ata                         |        |         | ch                     |              |
| People                  |            | Group                 | Bidder Ackno | owledgements (Q-56JZ)     | Requiremer | nt          | Multiple Files              | Sealed | Actions |                        | 01           |
| Requested Information   | ation      | Ungrouped             | Proposal     | PDF (.pdf)                | REQUIRED   |             | Yes                         | Yes    | Actions | •                      |              |
| Criteria (0 pts)        |            |                       |              |                           |            |             |                             |        |         |                        |              |
| Vendor Invites          |            |                       |              |                           |            |             |                             |        |         | Powered by 👌           | to Bonfire   |

Should you have any questions or require assistance, please contact PennBid at info@pennbid.net, or 610-693-4769.